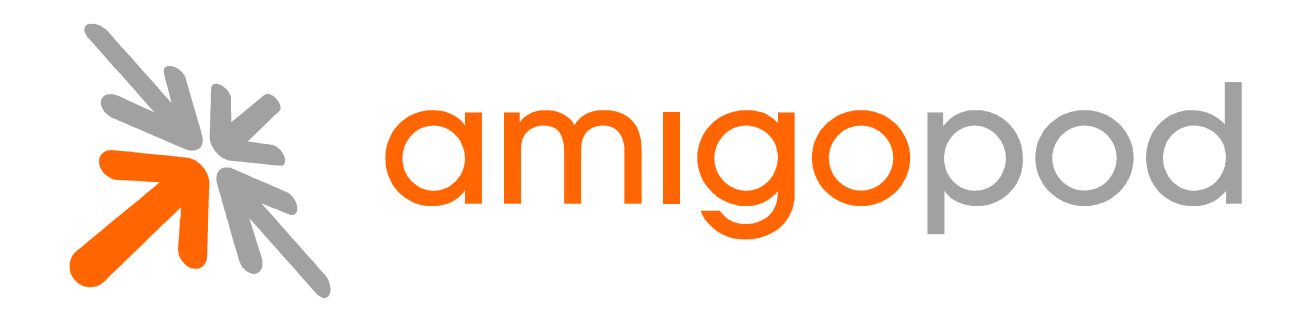

# **Bluesocket Integration Guide**

Revision 1.0 13 August 2009

United States of America +1 (888) 590-0882

Europe, Middle East & Asia +34 91 766 57 22

Australia & Pacific +61 2 8669 1140

http://www.amigopod.com

Copyright  $\ensuremath{\textcircled{O}}$  2009 amigopod. All rights reserved.

# **Table of Contents**

## Contents

| Introduction                                                     | . 3 |
|------------------------------------------------------------------|-----|
| Test Environment                                                 | . 4 |
| Integration                                                      | . 5 |
| Bluesocket Configuration                                         | . 6 |
| Step 1 – Create New Wired and/or Wireless VLAN (Optional)        | . 6 |
| Step 2 – Create RADIUS Accounting Server                         | . 7 |
| Step 3 – Create RADIUS Authentication Server                     | . 8 |
| Step 4 – Create Custom Web Login page                            | 10  |
| Step 5 – Selecting the Custom User Login for Managed Interface   | 13  |
| Step 6 – Configure the Un-Registered Role                        | 14  |
| Amigopod Configuration                                           | 15  |
| Step1 – Create RADIUS NAS for Bluesocket                         | 15  |
| Step 2 – Restart RADIUS Services                                 | 16  |
| Step 3 – Configure Bluesocket Web Logins Page on Amigopod        | 17  |
| Step 4 – Confirm External Captive Portal URL                     | 19  |
| Step 5 – Create a User account                                   | 27  |
| Testing the Configuration                                        | 28  |
| Step 1 – Test the RADIUS Authentication Server on the BlueSecure | 28  |
| Step 2 - Connect to the Amigopod wired or wireless network       | 29  |
| Step 3 – Confirm DHCP IP Address received                        | 30  |
| Step 4 – Launch Web Browser and login                            | 32  |
| Step 5 – Confirm RADIUS debug messages on amigopod               | .34 |

## Introduction

This document outlines the configuration process on both the Bluesocket's BlueSecure wireless controller and the Amigopod appliance to create a fully integrated Visitor Management solution. The solution leverages the captive portal functionality built into the Bluesocket software image.

The Captive portal functionality allows a wireless client to authenticate using a web-based portal. Captive portals are typically used in public access wireless hotspots or for hotel in-room Internet access. After a client associates to the wireless network, their device is assigned an IP address. The client must start a web browser and pass an authentication check before access to the network is granted.

Captive portal authentication is the simplest form of authentication to use and requires no software installation or configuration on the client. The username/password exchange is encrypted using standard SSL encryption.

However, portal authentication does not provide any form of encryption beyond the authentication process; to ensure privacy of client data, some form of link-layer encryption (such as WEP or WPA-PSK) should be used when sensitive data will be sent over the wireless network.

Amigopod extends the standard Bluesocket captive portal functionality by providing many advanced features such as a fully branded user interface, SMS integration for delivery of receipts, bulk upload of visitors for conference management, self provisioning of users for public space environments to name a few.

### **Test Environment**

The test environment referenced throughout this integration guide is based on BSC-1200 controller. Although BSC-1200 is only one of its many hardware platform, the testing and therefore this procedure is valid for all hardware variants from Bluesocket in its BlueSecure Controller platform.

The following table shows the software versions used during the integration testing. This document will be updated in the future if changes in either Amigopod or Bluesocket subsequent releases affect the stability of this integration. It is advised that the customer always check for the latest integration guide available from either Amigopod or Bluesocket.

## **Amigopod Configuration**

The following table reviews the IP Addressing used in the test environment but this would be replaced with the site specific details of each customer deployment:

| Dated Tested:       | July 2009                                                   |
|---------------------|-------------------------------------------------------------|
| Amigopod Version:   | Kernel $\rightarrow$ 2.0, Radius Services $\rightarrow$ 2.0 |
| Plugins Required:   | Standard build only                                         |
| Bluesocket Version: | 6.4                                                         |
| Integration:        | HTTP Captive Portal                                         |

## **Bluesocket Configuration**

The following table reviews the IP Addressing used in the test environment but this would be replaced with the site specific details of each customer deployment:

| Bluesocket IP Address    | 192.168.160.118 (Protected Interface) |
|--------------------------|---------------------------------------|
| Internet Gateway Address | 192.168.160.1                         |
| Amigopod IP Address      | 192.168.160.5                         |
| Amigopod RADIUS port     | Auth 1812 Acc 1813 (default settings) |

**Note:** Amigopod VMA LAN interface and the Bluesocket controller's Protected Interface were placed into the same subnet.

#### Integration

Although the Bluesocket supports both internal and external captive portal functionality, this integration guide will focus on the later as the internal captive portal dictates the use of the internal login page resident on the controller itself. The login page is very basic and doesn't allow for significant customization as is possible with the Amigopod Web Logins feature.

**Note**: Bluesocket does allow for fully customized captive portal pages but this process requires a significant amount of web design experience to produce a professional result. One of amigopod's strongest selling points is the Skin Plugin technology where the presentation of the user interface is separated from the mechanics of the underlying application. This allows Amigopod to supply end users with a ready branded Skin for all Amigopod interaction (both Visitor and Administrators) for a small nominal fee at time of purchase.

The integration will also leverage the Bluesocket's ability to define and reference external RADIUS servers for the authentication and accounting of visitor accounts. In the standalone Bluesocket Guest provisioning solution the local database in each controller is used to store user credentials, limiting the solution to the scope of the local deployment. With the introduction of amigopod, all visitor accounts are created, authenticated and accounted for on the Amigopod internal RADIUS Server.

## **Bluesocket Configuration**

### Step 1 - Create New Wired and/or Wireless VLAN (Optional)

A new VLAN can to be created to bind to the new Wireless LAN that will be used for the guest users. From the *Controller*  $\rightarrow$ *Interfaces* screen, click on the *create* button and enter the new VLAN ID and name you wish to use and then click the *save* button.

**Note:** This is creation of a Managed-side VLAN interface.

This step is considered optional as depending on the complexity of the site deployment, the administrator may simply decide associated the new Wireless LAN with the default *Management* interface and all wireless traffic will be forwarded onto this LAN. The network design of each site will dictate whether a new VLAN is required for separation of traffic.

Please refer to the BSC administration guide for detailed steps in creating managed-side VLAN interface.

| Create a Manag                                                                                                    | ged VLAN                              |                                                    |                       |                       |       |      |                         |              | Create a Managed VLAN                                                                         |
|----------------------------------------------------------------------------------------------------|---------------------------------------|----------------------------------------------------|-----------------------|-----------------------|-------|------|-------------------------|--------------|-----------------------------------------------------------------------------------------------|
|                                                                                                    |                                       |                                                    |                       | Back                  | Reset | Save | Save and create another | Next         | Complete this form to create one or more virtual LANs on                                      |
| Managed VLAN  ✓ Lenable Name VLAN ID  VLAN ID  VLAN VpE 802.1q ♥  Interface Setti  Enable OHCP For DHCP address in th Netmask 255.255.255.0  ✓ Run DHCP Sr  ✓ NAT the addr  Enable multip  Comparison Comparison | Settings                              | s<br>10.255.255.255 or<br>cted interface add<br>ce | 192.168.0.0 to 192.16 | Back .                | Reset | Save | Save and create another | he Internet. | Complete this form to create one or more virtual LANs on<br>the managed side of your network. |
| Strict MAC er                                                                                                    | nforcement of fixed<br>ss assignments | i IP addresses                                     |                       |                       |       |      |                         |              |                                                                                               |
| MAC address                                                                                                    | IP address                            | Host name                                          | Role                  | Row Manag             | ement |      |                         |              |                                                                                               |
|                                                                                                    |                                       |                                                    | - Authenticate -      | <ul> <li>✓</li> </ul> | ~     |      |                         |              |                                                                                               |
|                                                                                                    |                                       |                                                    | - Authenticate -      | <ul> <li>✓</li> </ul> | ~     |      |                         |              |                                                                                               |
|                                                                                                    |                                       |                                                    | - Authenticate -      | *                     | ~     |      |                         |              |                                                                                               |
|                                                                                                    |                                       |                                                    | - Authenticate -      | *                     | *     |      |                         |              |                                                                                               |
|                                                                                                    |                                       |                                                    | - Authenticate -      | ~                     | ~     |      |                         |              |                                                                                               |
| IP Range assig<br>Start IP address<br>Default Role<br>Role<br>- Authenticate -<br>Display<br>Custom User Log<br>Default                                                                                                    | nments<br>End IP address              | Role<br>- Authenticate -<br>- Authenticate -       | Row Management        |                       |       |      |                         |              |                                                                                               |
|                                                                                                    |                                       |                                                    |                       | Back                  | Reset | Save | Save and create another | Next         |                                                                                               |

## Step 2 - Create RADIUS Accounting Server

In order for the Bluesocket to successfully send accounting data associated with traffic being generated by the guest users, accounting server must be created on the controller. From the User Authentication  $\rightarrow$  Accounting Servers  $\rightarrow$  Create  $\rightarrow$  External RADIUS Accounting Server menu option in the top right corner, please create a new accounting server.

Enter the IP Address of your Amigopod deployment in the *Server Address* field. This can be found on the console of the booted Amigopod software. There is no need to change the default RADIUS *Port Number* as this is the default port used by amigopod.

| Edit the RADIUS Accounting server                                                                                                    | Edit the RADIUS Accounting server                                                                                                    |
|----------------------------------------------------------------------------------------------------|----------------------------------------------------------------------------------------------------|
| Back     Reset     Delete     Save            ✓ Enable server            Amigopodblue118 Accounting            Name           Amigopodblue118 Accounting            Name to: identify this server            Accounting server settings           Server address           Port           192.168.160.5           Server address           Port           192.168.160.5           Server address           Port           192.168.160.5           Server address           Port           192.168.160.5           Server address           Port           192.168.160.5           Server address           Port           192.168.160.5           Server address or DNS name of the RADIUS Accounting server.           Shared secret           Confirm shared secret           Imeout           Server must be greater than 0.           Interim Accounting Records           Update Interval           300           Update Interval in Minutes.           Notes | Complete this form to edit the RADIUS accounting server<br>configuration.<br>Create a Remote authentication dial-in user service (RADIUS)<br>accounting server to record network activity and statistics includin<br>tracking user logins.<br>Configurations Using This Server<br>None |

Enter and make note of the *Shared Secret* used for authenticating the controller to the Amigopod RADIUS server as this will be required during the configuration of the Amigopod software.

## Step 3 - Create RADIUS Authentication Server

In order for the Bluesocket to successfully authenticate the guest users that will be provisioned on the Amigopod system, a RADIUS definition needs to be defined on the BlueSecure controller. From the User Authentication  $\rightarrow$ Authentication Servers  $\rightarrow$ Create  $\rightarrow$ External Radius Authentication menu option in the top right corner, please create a new RADIUS authentication server.

Enter the IP Address of your Amigopod deployment in the *Server IP Address* field. This can be found on the console of the booted Amigopod software. There is no need to change the default RADIUS *Port Number* as this is the default port used by amigopod.

Enter and make note of the NAS Identifier and *Shared Secret* used for authenticating the controller to the Amigopod RADIUS server as this will be required during the configuration of the Amigopod software. Also, make sure that the Enable Server check box is selected so that this RADIUS definition can be used to authenticate the Visitor transiting through the BlueSecure Controller.

Please select the accounting server created in step 2 of this document.

Completing the Mapping RADIUS Attribute to roles or selection of Default role is required to complete this Bluesocket form.

|                                                                                                    |                                                                                                    |                                                                                                    | Back                                                                                     | Reset Delete Save                                                                                                    |
|----------------------------------------------------------------------------------------------------|----------------------------------------------------------------------------------------------------|----------------------------------------------------------------------------------------------------|------------------------------------------------------------------------------------------|----------------------------------------------------------------------------------------------------|
| Epoble server                                                                                                    |                                                                                                    |                                                                                                    |                                                                                          | 8                                                                                                    |
| ame                                                                                                    |                                                                                                    |                                                                                                    |                                                                                          |                                                                                                    |
| nigopodRadius11                                                                                                    | 8                                                                                                    | 1                                                                                                    |                                                                                          |                                                                                                    |
| me to identify this s                                                                                                    | Jerver                                                                                                    |                                                                                                    |                                                                                          |                                                                                                    |
| ecedence                                                                                                    |                                                                                                    |                                                                                                    |                                                                                          |                                                                                                    |
| <u>×</u>                                                                                                    |                                                                                                    |                                                                                                    |                                                                                          |                                                                                                    |
| e precedence this s<br>DIUS server so                                                                                                    | erver nas for ve<br>ettings                                                                                                    | rirying username/passwo                                                                                                    | iros.                                                                                    |                                                                                                    |
| erver address                                                                                                    |                                                                                                    |                                                                                                    | Port                                                                                     |                                                                                                    |
| 92.168.160.5                                                                                                    |                                                                                                    | See hosts                                                                                                    | 1812                                                                                     |                                                                                                    |
| e IP address or DN                                                                                                    | S name of the R                                                                                                    | ADIUS server, NOTE: IF                                                                                                    | Address only if used for VPN                                                             | Authentication.                                                                                                    |
| nared secret                                                                                                    | Confirm s                                                                                                    | shared secret                                                                                                    |                                                                                          |                                                                                                    |
|                                                                                                    | ••••••                                                                                                    | •                                                                                                    |                                                                                          |                                                                                                    |
| meout                                                                                                    |                                                                                                    |                                                                                                    |                                                                                          |                                                                                                    |
|                                                                                                    |                                                                                                    |                                                                                                    |                                                                                          |                                                                                                    |
| alue must be greater                                                                                                    | than 0.                                                                                                    | er nesponse.                                                                                                    |                                                                                          |                                                                                                    |
| AS Identifier                                                                                                    |                                                                                                    |                                                                                                    |                                                                                          |                                                                                                    |
| migopodblue118                                                                                                    | 7                                                                                                    |                                                                                                    |                                                                                          |                                                                                                    |
| ame of the NAS Iden                                                                                                    | tifier attribute f                                                                                                    | or RADIUS.                                                                                                    |                                                                                          |                                                                                                    |
| ave blank to use co                                                                                                    | nfigured hostnar                                                                                                    | me,                                                                                                    |                                                                                          |                                                                                                    |
| AC integration                                                                                                    |                                                                                                    |                                                                                                    |                                                                                          |                                                                                                    |
| Enable MAC Add                                                                                                    | iress Authenti                                                                                                    | cation                                                                                                    |                                                                                          |                                                                                                    |
| Enable BlueSock                                                                                                    | cetRole Vendo                                                                                                    | or Attribute                                                                                                    |                                                                                          |                                                                                                    |
| lows a NAS server t                                                                                                    | o override the u                                                                                                    | iser's role. Used for BVM                                                                                                    | S Guest Manager and 3rd part                                                             | / NAC integration.                                                                                                    |
|                                                                                                    |                                                                                                    |                                                                                                    |                                                                                          |                                                                                                    |
| counting server                                                                                                    |                                                                                                    |                                                                                                    |                                                                                          |                                                                                                    |
| ccounting server                                                                                                    | Vecounting 😽                                                                                                    | ]                                                                                                    |                                                                                          |                                                                                                    |
| ccounting server<br>migopodblue118 /                                                                                                    | Accounting 💉                                                                                                    | ation.                                                                                                    |                                                                                          |                                                                                                    |
| counting server<br>migopodblue118<br>raccounting logging                                                                                                    | Accounting 😒                                                                                                    | ]<br>ation.                                                                                                    |                                                                                          |                                                                                                    |
| counting server<br>migopodblue118 /<br>r accounting logging<br>apping RADIUS                                                                                                    | Accounting 👻<br>with authentic<br>attributes to                                                                                                    | ation.<br>o roles                                                                                                    | wer the following rules are                                                              | checked in numerical order                                                                                            |
| counting server<br>migopodblue118 /<br>r accounting logging<br>apping RADIUS<br>hen a user succes<br>a rule matches th                                                            | Accounting<br>with authentic<br>attributes to<br>sfully authen<br>ien the user is                                                                                                    | ation.<br>o <b>roles</b><br>ticates against the ser<br>s assigned the role, ar                                                                                                    | ver the following rules are<br>nd no further rule is checke                              | checked in numerical order.                                                                                           |
| counting server<br>migopodblue1187<br>raccounting logging<br>apping RADIUS<br>hen a user succes<br>a rule matches the<br>no rules match, t                                        | Accounting<br>with authentic<br>attributes to<br>ssfully authen<br>ien the user is<br>he user is ass                                                                                                    | ation.<br><b>o roles</b><br>ticates against the ser<br>s assigned the role, ar<br>signed the default role                                                                                                    | ver the following rules are<br>nd no further rule is checke                              | checked in numerical order.<br>d.                                                                                     |
| counting server<br>migopodblue1187<br>raccounting logging<br>apping RADIUS<br>hen a user succes<br>a rule matches the<br>no rules match, t<br>Attribute                           | Accounting<br>with authentic<br>attributes to<br>ssfully authentien<br>the user is<br>he user is ass<br>logic                                                                                                    | ation.<br><b>o roles</b><br>ticates against the ser<br>s assigned the role, ar<br>signed the default role<br><b>Value</b>                                                                                                    | ver the following rules are<br>nd no further rule is checke<br>,<br>then <b>Role</b> is  | checked in numerical order.<br>d.<br>Row Management                                                                   |
| counting server<br>migopodblue118 /<br>raccounting logging<br>apping RADIUS<br>hen a user succer<br>a rule matches th<br>no rules match, t<br>Attribute                           | Accounting<br>with authentic<br>attributes to<br>ssfully authen<br>ien the user is<br>he user is ass<br>logic                                                                                                    | ation.<br><b>b roles</b><br>ticates against the ser<br>s assigned the role, ar<br>signed the default role<br><b>Value</b>                                                                                                    | rver the following rules are<br>nd no further rule is checke<br>,<br>then <b>Role</b> is | checked in numerical order.<br>ed.<br>Row Management                                                                  |
| apping RADIUS<br>apping RADIUS<br>hen a user succer<br>a rule matches th<br>no rules match, t<br>Attribute                                                                        | Accounting<br>with authentic<br>astributes to<br>ssfully authen<br>the user is<br>he user is ass<br>logic                                                                                                    | ation.<br><b>p roles</b><br>ticates against the ser<br>s assigned the role, ar<br>signed the default role<br><b>Value</b>                                                                                                    | ver the following rules are<br>nd no further rule is checke<br>,<br>then <b>Role</b> is  | checked in numerical order.<br>:d.<br>Row Management                                                                  |
| apping RADIUS<br>ar accounting logging<br>apping RADIUS<br>hen a user succes<br>a rule matches th<br>no rules match, t<br>Attribute                                               | Accounting<br>with authentic<br>astiributes to<br>ssfully authen<br>ten the user is<br>he user is ass<br>logic                                                                                                    | ation.<br>o roles<br>ticates against the ser<br>s assigned the role, ar<br>igned the default role<br>Value<br>Value                                                                                                    | ver the following rules are<br>nd no further rule is checke<br>then <b>Role</b> is       | checked in numerical order.<br>ed.<br>Row Management                                                                  |
| apping RADIUS<br>ar accounting logging<br>apping RADIUS<br>hen a user succes<br>a rule matches th<br>no rules match, t<br>Attribute                                               | Accounting<br>with authentic<br>astfully authen<br>sefully authen<br>he user is ass<br>logic                                                                                                    | ation.<br>o roles<br>ticates against the ser<br>s assigned the role, ar<br>igned the default role<br>Value<br>Value<br>Value                                                                                                    | ver the following rules are<br>nd no further rule is checke<br>,<br>then <b>Role</b> is  | checked in numerical order.<br>ed.<br>Row Management<br>V<br>V<br>V<br>V<br>V<br>V<br>V<br>V<br>V<br>V<br>V<br>V<br>V |
| counting server<br>migopodblue118 /<br>r accounting logging<br>apping RADIUS<br>hen a user succes<br>a rule matches th<br>no rules match, t<br>Attribute                          | Accounting vith authentic.<br>attributes to<br>ssfully authen<br>the user is ass<br>logic                                                                                                    | ation.<br>o roles<br>ticates against the ser<br>s assigned the role, ar<br>igned the default role<br>Value<br>Value<br>Value<br>Value                                                                                                    | ver the following rules are<br>nd no further rule is checke<br>then <b>Role</b> is       | checked in numerical order.<br>ed.<br>Row Management<br>V<br>V<br>V<br>V<br>V<br>V<br>V<br>V<br>V<br>V<br>V<br>V<br>V |
| counting server<br>migopodblue118 /<br>r accounting logging<br>accounting logging<br>a rule matches the<br>no rules match, t<br>Attribute                                         | Accounting  with authentic attributes to ssfully authen ien the user is he user is ass logic                                                                                                    | ation.<br><b>o roles</b><br>ticates against the ser<br>s assigned the role, ar<br>signed the default role<br><b>Value</b><br><b>Value</b><br><b>Value</b><br><b>Value</b><br><b>Value</b><br><b>Value</b><br><b>Value</b><br><b>Value</b>                                                                                                    | ver the following rules are<br>nd no further rule is checke<br>then <b>Role</b> is       | checked in numerical order.<br>ed.<br>Row Management<br>V<br>V<br>V<br>V<br>V<br>V<br>V<br>V<br>V<br>V<br>V<br>V<br>V |
| counting server<br>migopodblue118 /<br>r accounting logging<br>apping RADIUS<br>hen a user succes<br>a rule matches the<br>no rules match, t<br>Attribute                         | Accounting  with authentic attributes to ssfully authen ien the user is he user is logic logic l | ation.<br>o roles<br>ticates against the ser<br>s assigned the role, ar<br>signed the default role<br>Value<br>Value<br>Value<br>Value                                                                                                    | ver the following rules are<br>nd no further rule is checke<br>then <b>Role</b> is       | checked in numerical order.<br>ed.<br>Row Management<br>V<br>V<br>V<br>V<br>V<br>V<br>V<br>V<br>V<br>V<br>V<br>V<br>V |
| counting server<br>migopodblue118 /<br>r accounting loggins<br>apping RADIUS<br>hen a user succes<br>a rule matches th<br>no rules match, t<br>Attribute                          | Accounting Y<br>with authentic<br>astributes to<br>ssfully authen<br>the user is ass<br>logic                                                                                                    | ation.<br><b>b roles</b><br>ticates against the ser<br>s assigned the role, ar<br>signed the default role<br><b>Value</b><br><b>Value</b><br><b>Value</b><br><b>Value</b><br><b>Value</b><br><b>Value</b>                                                                                                    | ver the following rules are<br>nd no further rule is checke<br>then <b>Role</b> is       | checked in numerical order.<br>ed.<br>Row Management<br>V<br>V<br>V<br>V<br>V<br>V<br>V<br>V<br>V<br>V<br>V<br>V<br>V |
| counting server<br>migopodblue118./<br>r accounting logging<br>apping RADIUS<br>hen a user succes<br>a rule matches th<br>no rules match, t<br>Attribute<br>fault role<br>MigoPoD | Accounting  with authentic attributes to ssfully authen ien the user is ass logic logic lo | ation.<br><b>b roles</b><br>ticates against the ser<br>igned the default role<br><b>Value</b><br><b>Value</b> | ver the following rules are<br>nd no further rule is checke                              | checked in numerical order.<br>d.  Row Management                                                                     |

| Actions          | Enabled          | Name              | Default role | Type   | Address       | Precedence | Accounting server |
|------------------|------------------|-------------------|--------------|--------|---------------|------------|-------------------|
|                  | All 💌            | ×                 | All 💌        | All 🔽  |               |            | All 💓             |
|                  | Yes              | AmigopodRadius118 | AMIGOPOD     | RADIUS | 192.168.160.5 | 1          |                   |
| <u>Check All</u> | <u>Clear All</u> | Enable Disable    | Delete       |        |               |            |                   |
| t anna danna     | and the          |                   |              |        |               |            |                   |

1 row download

### Step 4 - Create Custom Web Login page

Although the default web login page on the BlueSecure controller can be used, this integration document will show steps required in creation of a new web login page.

From the Web Logins  $\rightarrow$  Login Screens  $\rightarrow$ Create  $\rightarrow$ Login Screen menu option, create a new login form. Please fill in the name field and the default setting is perfectly acceptable for rest of the form. Please refer to the Bluesocket administration guide for details of completing this form. Please note that I have unchecked the Allow guest logins, as it is not needed and it presents a possible security hole.

| bluesocket 🛜                                                                                  |                                                                  |
|-----------------------------------------------------------------------------------------------|------------------------------------------------------------------|
| Status User Authentication User Roles Voice General Web Logins Wireless Netw                  | vork Mobility MatriX Maintenance                                 |
|                                                                                               |                                                                  |
| Login Form   HTML Text   Sedirection   Hotspot Account Generation                             |                                                                  |
|                                                                                               |                                                                  |
| Edit custom login - Amigopod Self Registration                                                | User Login Page - Form Customization                             |
| Rack Reset Delete Save Next                                                                   | Complete this form to customize the appearance of the login form |
|                                                                                               | on the left side of the User Login Page.                         |
| Aminopod Self Registration                                                                    | Click to open a window containing the User Login Page as it is   |
| Login options                                                                                 | currently defined.                                               |
| Allow user logins                                                                             |                                                                  |
| Allow guest logins                                                                            | Configurations Using This Dage                                   |
| Guest Role                                                                                    | Toterface Managed                                                |
|                                                                                               | interrace <u>Manageo</u>                                         |
| External server choice enabled                                                                |                                                                  |
| Rassword change choice enabled                                                                |                                                                  |
| Password changes are only available for local users.                                          |                                                                  |
| V ogin help button enabled                                                                    |                                                                  |
| ☑ Install CA button enabled                                                                   |                                                                  |
| Remove if you do not require a chain certificate<br>Terms of Service (18)                     |                                                                  |
|                                                                                               |                                                                  |
| If entered, users will be required to click "I accept" to the terms.<br>Terms of Service text |                                                                  |
| Laccept terms of service                                                                      |                                                                  |
| Login access                                                                                  |                                                                  |
| Login attempts                                                                                |                                                                  |
| Number of minutes to vait after the maximum number of login attempts is made                  |                                                                  |
| 1                                                                                             |                                                                  |
| Number of active sessions per username/authentication type. "0" is unlimited.                 |                                                                  |
| Applies to External Server Authentication methods only                                        |                                                                  |
| Title                                                                                         |                                                                  |
| Amigopod Self Registration                                                                    |                                                                  |
| Background color                                                                              |                                                                  |
| Farmers and calor                                                                             |                                                                  |
| #333333 <b>2</b> <p< td=""><td></td></p<>                                                     |                                                                  |
| Link Visited link Active link                                                                 |                                                                  |
| #3366cc <u>&lt;</u> ₽ #6666666 <u>&lt;</u> ₽ <b>#feci00</b> <u>&lt;</u> ₽                     |                                                                  |
| Top left logo                                                                                 |                                                                  |
| Size recommended is 133x62 pixels                                                             |                                                                  |
| Powered-By logo                                                                               |                                                                  |
| loginPower-black.gif 💉                                                                        |                                                                  |
| LEnable complete customization of the login screen                                            |                                                                  |
|                                                                                               |                                                                  |

From the Web Logins → Login Screens menu option, edit (click on the pencil) the newly created login form.

| tus User  | File Unloade                   | <u>voice General</u> web Logins | <u>wireless</u> | Network, Mobility Matrix | Mainter |
|-----------|--------------------------------|---------------------------------|-----------------|--------------------------|---------|
| in Screel | ns File oploads: Languages     | SSL Certificate                 |                 |                          |         |
| Actions   | Name                           | Title                           | Font Size       | Language                 |         |
|           | ×                              |                                 | ×               | ×                        |         |
| 1         | <u>Default</u>                 | Wireless Network Log In         | Small           | English                  |         |
| 10        | Amigopod Self Registration     | Amigopod Self Registration      | Small           | English                  |         |
|           | A sector and the sector sector | Aminopol Oppistuation           | Small           | English                  |         |

Click on the *Redirection* menu option and please fill in the Base URL field and please refer to the Bluesocket administration guide for details of completing rest of this form. Base URL: "https://192.168.160.5/weblogin.php/2". Please refer to Step 4 of this integration guide under Amigopod configuration for details of the Base URL.

**Note:** Use of "http://192.168.160.5/weblogin.php/2" is an option as Amigopod will accept both URLs. However, "https" is preferable for security reasons.

Status User Authentication User Roles Voice General Web Logins Wireless Network Mobility MatriX Maintenance

| Edit redirection for custom login "Amigopod Registration"<br>Back Reset Save Next<br>PRedirect clients to an external URL?<br>Base URL:<br>https://192.168.160.5/weblogin.php/2<br>Redirection Parameter Keys<br>Client's Original URL<br>destination<br>Client's IP Address<br>source<br>Client's MAC Address<br>mac<br>Client's Access Point MAC Address<br>ap<br>Client's Access Point Name<br>ap_name | User Login Page - Redirection<br>This feature allows you to redirect clients to an external server for<br>authentication.<br>Complete this form to customize the redirection for this web login<br>Please ensure that the external server is reachable from the<br>managed network. The external server must notify this controller<br>when login succeeds using an URL of the form: https://BSC_IP<br>//ogin.pl?which_form=reg&source=CLIENT_IP&bs_name=NAME&<br>bs_password=PASSWORD |
|----------------------------------------------------------------------------------------------------|----------------------------------------------------------------------------------------------------|
| Client's Access Point SSID sid Controller IP Address controller Client's Managed VLAN ID vlan Back Reset Save Next                                                                                                    |                                                                                                    |

Click the *Save* button to save the changes.

Following is a screenshot of an optional Self Registration setup.

This step is identical to the above steps in creating a web login page on the BlueSecure controller. The only difference is the Base URL.

Base UR: "Https://192.168.160.5/guest\_register\_1.php". Please refer to Step 4 of this integration guide under Amigopod configuration for details of the Base URL.

**Note:** Use of "Http://192.168.160.5/ guest\_register\_1.php" is an option as Amigopod will accept both URLs. However, "Https" is preferable for security reasons.

| bluesocket 🛜                                                                                                    |                                                                                                    |
|----------------------------------------------------------------------------------------------------|----------------------------------------------------------------------------------------------------|
| Status User Authentication User Roles Voice General Web Log                                                                                                    | ins <u>Wireless</u> Network Mobility MatriX Maintenance                                                                                                    |
| Login Form   HTML Text   Redirection   Hotspot Account Ge                                                                                                    | meration                                                                                                    |
| Edit redirection for custom login "Amigopod Self Registration"<br>Back Reset Save Next<br>Base URL:<br>https://192.168.160.5/guest_register_1.php<br>Redirection Parameter Keys<br>Client's Original URL<br>destination<br>Client's IP Address<br>source<br>Client's MAC Address<br>mac<br>Client's Access Point MAC Address<br>ap<br>Client's Access Point MAC Address<br>ap<br>Client's Access Point Name<br>ap_name<br>Client's Access Point SSID<br>seid<br>Client's Managed VLAN ID<br>Van | User Login Page - Redirection<br>This feature allows you to redirect clients to an external server for<br>authentication.<br>Complete this form to customize the redirection for this web login.<br>Please ensure that the external server is reachable from the<br>managed network. The external server must notify this controller<br>when login succeeds using an URL of the form: https://BSC_IP<br>/login.pl?which_form=reg&source=CLIENT_IP&bs_name=NAME&<br>bs_password=PASSWORD |

## Step 5 - Selecting the Custom User Login for Managed Interface

Newly created Web Login screen must be selected under the Managed Interface. This integration guide uses the physical Managed Interface as its interface for the guest subnet. If VLAN interface is used, then the proper VLAN interface must be selected for this step.

Note: If the Default login screen is used, then this step can be skipped.

**Note:** If VLAN Managed interface is in use (an optional step unique to each customer's environment), then this step must be for such VLAN Managed interface.

From the *Network*  $\rightarrow$  *Managed* menu option, scroll down the bottom to the Display section of the form. Under Custom User Login pull down menu, select the newly created login form.

| luesocket 7                    | 0                      |                          |                        |                    |                                                  |                                      |                                                     |                                |
|--------------------------------|------------------------|--------------------------|------------------------|--------------------|--------------------------------------------------|--------------------------------------|-----------------------------------------------------|--------------------------------|
| atus User Authent              | ication_User Ro        | es Voice Genera          | I Web Logins Wi        | reless Netv        | vork Mobility MatriX Maintenance                 |                                      |                                                     |                                |
| otected Managed                | Admin Failove          | er Routing Table         | Multicast              |                    |                                                  |                                      |                                                     |                                |
| iterface   <u>DHCP</u> :       | Server   One-          | to-One NAT               |                        |                    |                                                  |                                      |                                                     |                                |
|                                |                        |                          |                        |                    |                                                  |                                      |                                                     |                                |
| Edit Managed inter             | face (eth1)            |                          |                        |                    |                                                  | Edit Managed int                     | erface (eth1)                                       |                                |
|                                |                        |                          |                        | 1                  | Back Reset Save Next                             | Complete this fo<br>managed (i.e., w | rm to configure the BSC<br>ireless) side of your ne | to communicate with the twork. |
| Enable DHCP re                 | lay?                   |                          |                        |                    |                                                  | The measured sit                     | to of your potypole inclu                           | dos all wireless and wired     |
| P address                      |                        |                          |                        |                    |                                                  | clients attemptin                    | a to access resources of                            | n the protected side of th     |
| 192.168.170.1                  |                        |                          |                        |                    |                                                  | network via the B                    | ISC.                                                |                                |
| Netmask                        | ge 10101010 to 1012034 | 233,233 01 192,100,0.0 0 | 102.200.200.200 00 010 | se jare mus abbygr | ed addresses and are not robled by the internet. |                                      | 1995 - 1997 A                                       |                                |
| 255.255.255.0                  | iee networks           |                          |                        |                    |                                                  | Configuring the B                    | SC managed interface                                | requires that you define       |
| Run DHCP Serve                 | er                     |                          |                        |                    |                                                  | now the BSC assi                     | igns 1P addresses to wir                            | eless clients.                 |
| INAT the address               | ses to the protec      | ted interface addr       | 255                    |                    |                                                  | You can use both                     | n dynamic (via DHCP) ai                             | nd fixed IP addressing fo      |
| Como provo con                 | t for this interfac    | e.                       |                        |                    |                                                  | wireless clients. T                  | The addressing method:                              | s are not mutually             |
| Strict MAC enfor               | rement of IP ad        | e<br>dresses             |                        |                    |                                                  | exclusive.                           |                                                     |                                |
| Denv admin fur                 | nctionality from t     | his interface            |                        |                    |                                                  |                                      |                                                     |                                |
| Requires a custom <u>admin</u> | web server port        |                          |                        |                    |                                                  |                                      | Current Status                                      |                                |
| Fixed TP address a             | ssignments             |                          |                        |                    |                                                  | MAC Address                          | 00:19:92:02:80:2A                                   |                                |
|                                |                        | 100.00                   | 12.1                   |                    |                                                  | Link                                 | Up                                                  |                                |
| AC address                     | IP address             | Host name                | - Authenticate -       | Row                | Management                                       | IP Address                           | 192.168.170.1                                       |                                |
|                                | 1                      |                          | - Authenticate -       | v                  | ×                                                | Netmask                              | 255.255.255.0                                       |                                |
|                                | 1                      | -                        | - Authenticate -       | ~                  | ~                                                | Duplex                               | 192.100.170.200                                     |                                |
|                                |                        | -                        | - Authenticate -       | ×                  | ×                                                | Speed                                | 1000 Mbps                                           |                                |
|                                |                        |                          | - Authenticate -       | ~                  | ~                                                | PoE Status                           | Unpowered                                           |                                |
| IP Range assignme              | ents                   |                          |                        |                    |                                                  |                                      |                                                     |                                |
| Start IP address               | End IP address         | Role                     | Row Manage             | ment               |                                                  |                                      |                                                     |                                |
|                                |                        | - Authenticate -         | *                      | *                  |                                                  |                                      |                                                     |                                |
|                                |                        | - Authenticate -         | ~                      | ×                  |                                                  |                                      |                                                     |                                |
| Default Role                   | e excluded from your t | MCP Scope.               |                        |                    |                                                  |                                      |                                                     |                                |
| Role                           |                        |                          |                        |                    |                                                  |                                      |                                                     |                                |
| Un-registered                  | ×                      |                          |                        |                    |                                                  |                                      |                                                     |                                |
| LIgnore link dow               | n error on this in     | terface<br>interface     |                        |                    |                                                  |                                      |                                                     |                                |
| Port settings                  |                        |                          |                        |                    |                                                  |                                      |                                                     |                                |
| enced                          | 1 2                    | 3                        | 4                      |                    |                                                  |                                      |                                                     |                                |
| opeed<br>Duolex                | Auto A                 | uto Y Auto Y             | Auto M                 |                    |                                                  |                                      |                                                     |                                |
| Power Over Etherne             | at Disabled V D        | isabled V Disabled       |                        |                    |                                                  |                                      |                                                     |                                |
| Display                        |                        |                          |                        |                    |                                                  |                                      |                                                     |                                |
| Custom User Login              | 10000                  |                          |                        |                    |                                                  |                                      |                                                     |                                |
| Amigopod Selt Regist           | ration 💌               |                          |                        |                    |                                                  |                                      |                                                     |                                |
|                                |                        |                          |                        |                    |                                                  |                                      |                                                     |                                |

#### Step 6 - Configure the Un-Registered Role

**NOTE:** Only follow this step if the initial step of redirection to the Amigopod's login screen is unreachable. Step 5 "Creation of Customer Login Screen" is supposed to dynamically open the un-registered role to the specified base URL. However, during creation and testing of this document, it was found that manual edit of the un-registered role was required.

From the User Roles → Roles tab the BlueSecure controller, edit the Un-registered role's policies to include Service type of HTTPS. Though many options are available, Action of "Allow", Service of "HTTPS", Direction of "Outgoing", Destination to "Amigopod" Schedule of "Any" & User Location of "Any" is recommended.

**Note:** Creation of "Amigopod" destination (Amigopod LAN interface's IP address) is a required step. Please refer to the Bluesocket Administration Guide for details in creating destination.

bluesocket 🛜

| Status User Addientication Oser Koles                                                                                                    | Voice Seneral Web Logins, V                                                                                                    | THEIESS HELMOIK  | Moonly Machy Ma                                                                                                    | interiance,    |                                |
|----------------------------------------------------------------------------------------------------|----------------------------------------------------------------------------------------------------|------------------|----------------------------------------------------------------------------------------------------|----------------|--------------------------------|
|                                                                                                    |                                                                                                    |                  |                                                                                                    |                |                                |
| Edit role - Un-registered                                                                                                    |                                                                                                    |                  |                                                                                                    |                | Configurations Using This Role |
|                                                                                                    |                                                                                                    |                  | Back Rese                                                                                                    | t Delete Save  | None                           |
| Un-registered - this role is assigned to<br>Bandwidth - Incoming Traffic (Protectes<br>Bandwidth - Incoming Traffic (Protectes<br>Bandwidth allocation<br>O Low O Medium O High O overrid<br>Bandwidth - Outgoing Traffic (Managed<br>Bandwidth - Outgoing Traffic (Managed<br>Mater - Nater<br>Interpolated Scanning Interval<br>Baled Content Scanning Interval<br>Interpolated Scanning Interval<br>Interpolated Scanning Interval<br>Interpolated Scanning Interval<br>Interpolated Scanning Interval<br>Interpolated Scanning Interval<br>Interpolated Scanning Interval<br>Interpolated Scanning Interval<br>Interpolated Scanning Interval<br>Interpolated Scanning Interval<br>Interpolated Scanning Interval<br>Interpolated Scanning Interval<br>Interpolated Scanning Interval<br>Interpolated Scanning Interval<br>Interval Interval<br>Interval Interval<br>Interval Interval<br>Interval Interval<br>Interval Interval<br>Interval Interval<br>Interval Interval<br>Interval Interval<br>Interval Interval<br>Interval Interval<br>Interval In | all connections when they first i<br>d->Managed)<br>Total for role O Per user<br>ients access to log on<br>e with per service setting?<br>vice setting?<br>Total for role O Per user<br>ients access to log on<br>e with per service setting?<br>vice setting?<br>Ilowing policies.<br>match, the action is taken and<br>Outgoing O Any O<br>Any O<br>Outgoing O Any O<br>Outgoing O<br>Outgoing O<br>O<br>Outgoing O<br>O<br>Outgoing O<br>O<br>O<br>O<br>O<br>O<br>O<br>O<br>O<br>O<br>O<br>O<br>O<br>O | I checking ends. | with User Location       Any       Any       N       N <t< td=""><td>Row Management</td><td></td></t<> | Row Management |                                |
|                                                                                                    |                                                                                                    |                  |                                                                                                    |                |                                |

# **Amigopod Configuration**

### Step1 - Create RADIUS NAS for Bluesocket

In order for the Bluesocket to authenticate users it needs to be able to communicate with the Amigopod RADIUS instance. Back in Step 2 of the Bluesocket configuration, a RADIUS server definition was defined. This step configures the Amigopod NAS definition for the Bluesocket. The RADIUS key used in Step 2 needs to be configured exactly the same here for the RADIUS transactions to be successful.

From the *RADIUS Services* →*Network Access Servers* screen click on the *Create* button to add a new NAS device. Enter the IP Address of the Bluesocket, select the *NAS Type* as *Bluesocket* and enter the key from Step 2 in the *Shared Secret* field.

| 8                                                          | radius n                 | etwork access servers                                                                              |
|------------------------------------------------------------|--------------------------|----------------------------------------------------------------------------------------------------|
| ood                                                        |                          |                                                                                                    |
| e                                                          |                          |                                                                                                    |
| art Here                                                   | Each network access se   | rver that will use this RADIUS server for authentication or accounting purposes should be define   |
| nguage<br>me Zone                                          | 1 Quick Help             | 🔊 Create                                                                                           |
| t Manager                                                  |                          |                                                                                                    |
| art Here<br>reate Account                                  |                          | Create Network Access Server                                                                       |
| eate Multiple                                              |                          | amigopodblue118                                                                                    |
| it Accounts<br>lit Accounts<br>tive Sessions               | * Name:                  | A descriptive name for the network access server (NAS). This name is used to identify<br>each NAS. |
| nport Accounts                                             | * IP Address:            | 192.168.160.118                                                                                    |
| int Templates                                              |                          | The IP address or hostname of the network access server.                                           |
| istomization                                               | * NAS Type:              | Bluesocket                                                                                         |
| art Here                                                   |                          | Select the type of NAS.                                                                            |
| Self Provisioning Self Service Manage Hotspot Manage Plans | * Shared Secret:         | The shared secret used by this network access server.                                              |
|                                                            | * Confirm Shared         | •••••                                                                                              |
| anage Customer Info                                        | Secret:                  | Confirm the shared secret for this network access server,                                          |
| anage User Interface                                       |                          |                                                                                                    |
| rting Manager                                              |                          |                                                                                                    |
| art Here<br>st Reports                                     | Description:             |                                                                                                    |
| nistrator                                                  |                          |                                                                                                    |
| art Here                                                   |                          |                                                                                                    |
| ickup & Restore<br>Intent Manager                          |                          | Enter notes or descriptive text here.                                                              |
| twork Setup                                                |                          | 🛺 Create NAS Device 👔 Reset Form 🗶 Cancel                                                          |
| S Updates                                                  | *                        |                                                                                                    |
| ugin Manager<br>Arver Time                                 | required field           |                                                                                                    |
| stem Control                                               | <ul> <li>Name</li> </ul> | Hostname Type Comments                                                                             |
| stem Information                                           | &                        | 103 169 160 119 blueseket                                                                          |
| US Services                                                | amigopodblue118          | 192.100.100.110 Didesocket                                                                         |
| arver Control                                              | 📑 Edit 🔞 Delete          | Ping                                                                                               |
| atabase List                                               | 1 network access serv    | ver ( Relaad                                                                                       |

Click the Create NAS button to commit the change to the RADIUS database.

#### Step 2 - Restart RADIUS Services

A restart of the RADIUS Service is required for the new NAS configuration to take affect.

Click the *Restart RADIUS Server* button shown below and wait a few moments for the process to complete.

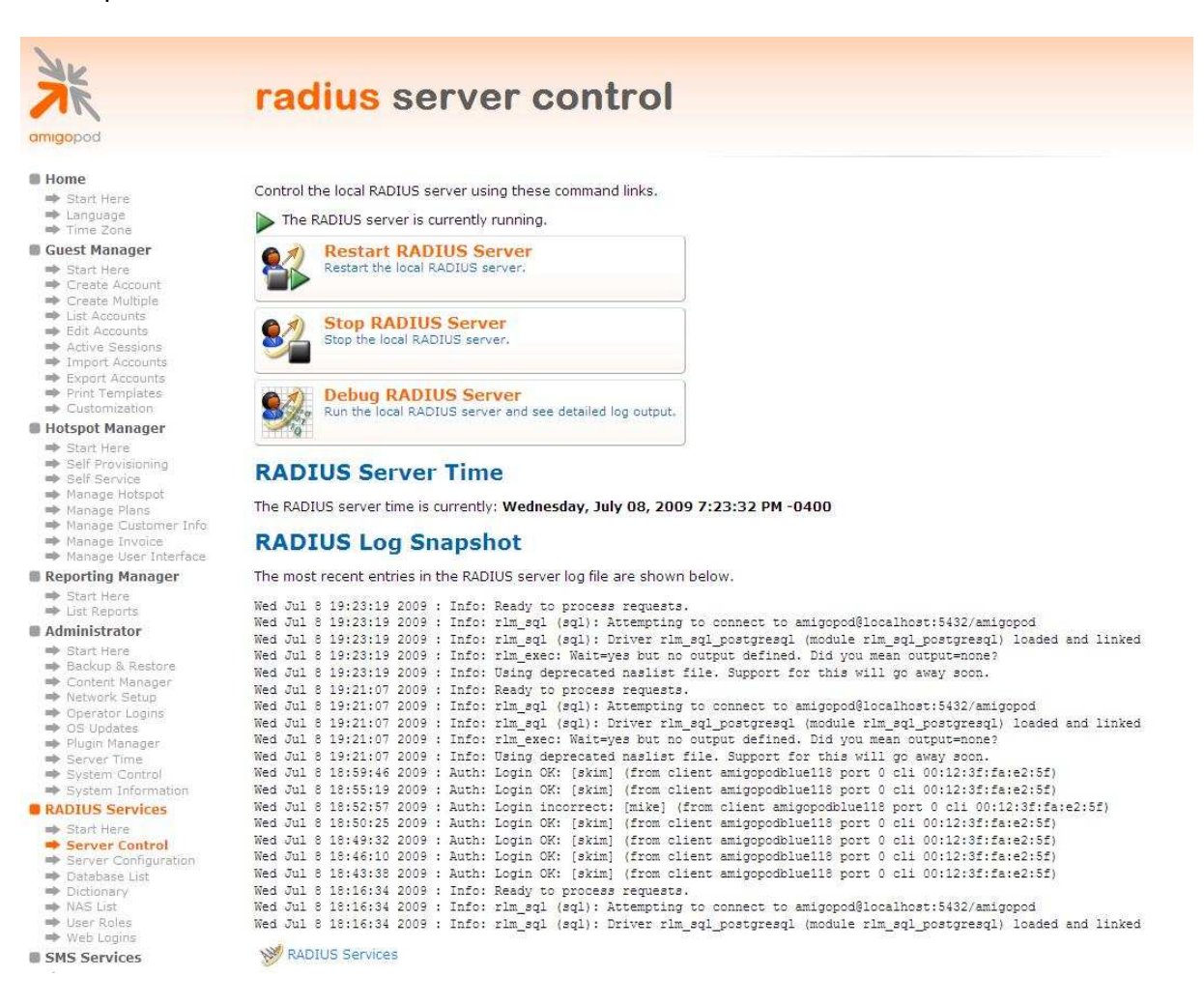

## Step 3 - Configure Bluesocket Web Logins Page on Amigopod

By default the Amigopod comes pre-configured with Web Login templates (*RADIUS Services*→ *Web Logins*) for all the major wireless manufactures. The Bluesocket template can be modified to suit the local deployment by adding custom HTML code or defined a unique Amigopod skin for each captive portal page hosted by the Amigopod install as shown below:

From the *RADIUS Services*→*Web Logins* page select the *Bluesocket Login* entry and Click the *Edit* button.

| radius web logins                                                             |                      |                                  |
|-------------------------------------------------------------------------------|----------------------|----------------------------------|
|                                                                               |                      |                                  |
|                                                                               |                      |                                  |
| Many NAC devices support Web based authentication for                         | visitore             |                                  |
| Pu defining a web lacin page on the amingreed you are a                       | visicors.            | tensional appropriate la sin a s |
| By defining a web login page on the amigopod you are a                        | bie to provide a cus | tomised graphical login pa       |
| Use this list view to define new web login pages, and to                      | make changes to ex   | usting web login pages.          |
| 🔺 Name                                                                        | Page Title           | Page Skin                        |
| Aruba Networks Login                                                          | amigonod Login       | (Default)                        |
| Login page for Aruba 200/800/2400/6000 Mobility<br>Controllers.               | anngopod Login       | (Derault)                        |
| K Bluesocket Login                                                            |                      |                                  |
| Login page for Bluesocket 600/1200<br>/2100/5200/7200 BlueSecure Controllers. | Guest Login          | (Default)                        |
| 📴 Edit 🗋 Duplicate 😵 Delete 🛶 Test                                            |                      |                                  |
| 🚜 ChilliSpot Login                                                            |                      |                                  |
| Login page suitable for use with the ChilliSpot<br>captive portal.            | amigopod Login       | (Default)                        |
| 🚜 Cisco 4400 Login                                                            |                      |                                  |
| ce Login page for Cisco 4400 Series Wireless LAN                              | amigopod Login       | (Default)                        |
| Conditioners.                                                                 |                      |                                  |
| Login page for Trendnet TEW-453APB Hotspot                                    | amigopod Login       | (Default)                        |
| Access Points.                                                                |                      |                                  |
| 5 web logins 💍 Reload                                                         |                      | 20 rows per page 🛛 💌             |
| 🍶 Create a new web login page                                                 |                      |                                  |
| ADIUS Services                                                                |                      |                                  |
| Pack to main                                                                  |                      |                                  |
| A back to main                                                                |                      |                                  |
|                                                                               |                      |                                  |
|                                                                               |                      |                                  |
|                                                                               |                      |                                  |
|                                                                               |                      |                                  |
|                                                                               |                      |                                  |

From the *RADIUS Web* Login page select the *Skin* that you would like presented as the branding for the Captive Portal page.

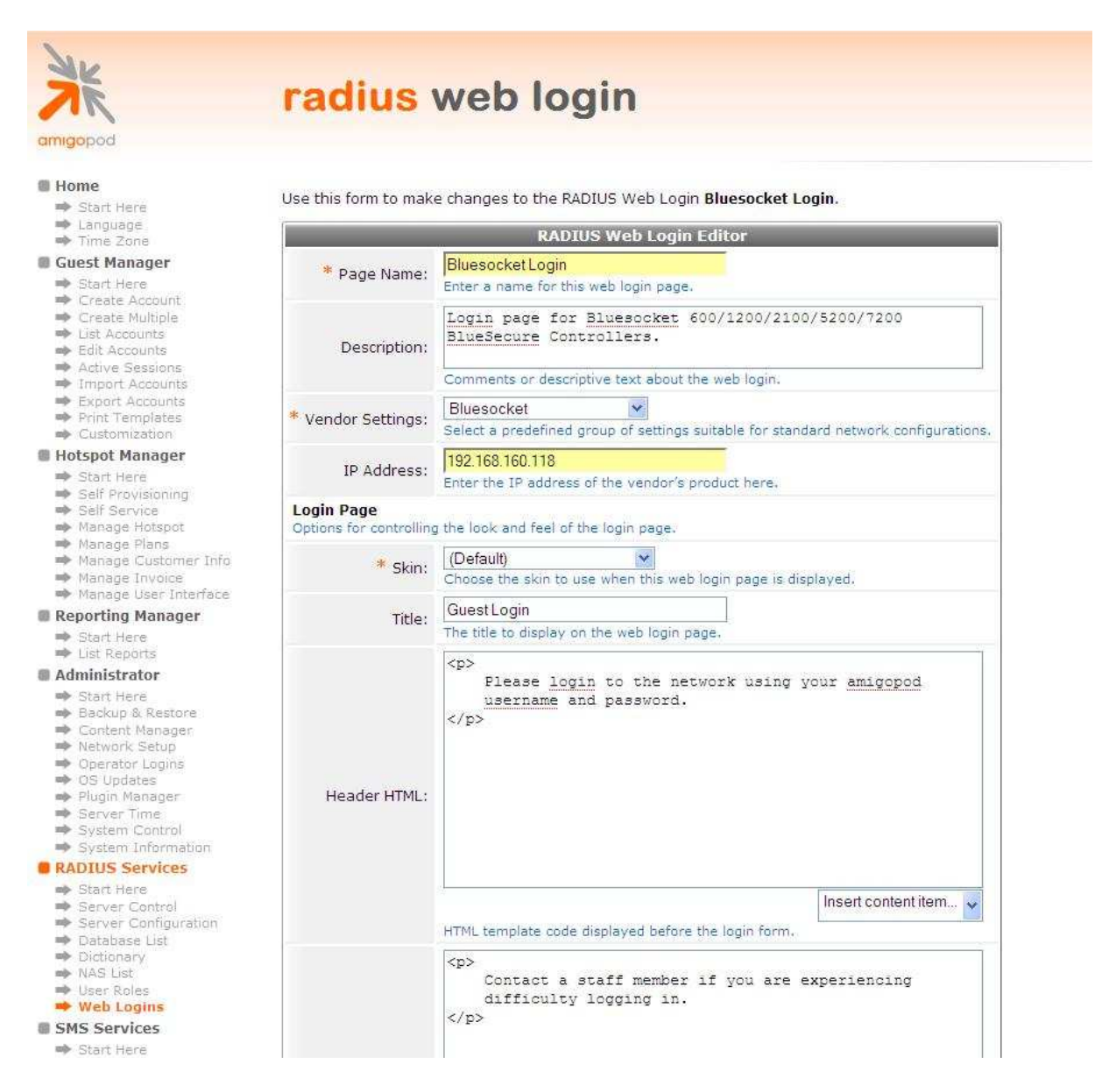

Modify the sample HTML in the *Header HTML, Footer HTML* and *Login Message* section to customize for your local environment. Click the *Save Changes* button to commit the changes.

## Step 4 - Confirm External Captive Portal URL

The URL that needs to be configured in the Bluesocket External Captive Portal section covered in Step 4 of Bluesocket configuration can be confirmed by clicking on the test button shown on the screen below under the RADIUS Services  $\rightarrow$  Web Logins screen:

| Many NAS devices support Web-based authentication for visitors.<br>By defining a web login page on the amigopod you are able to provide a customised graphical login page<br>ger Use this list view to define new web login pages, and to make changes to existing web login pages.<br>yount Amme Page Title Page Skin |
|----------------------------------------------------------------------------------------------------|
| Many NAS devices support Web-based authentication for visitors.<br>By defining a web login page on the amigopod you are able to provide a customised graphical login page<br>ger Use this list view to define new web login pages, and to make changes to existing web login pages.                                    |
| per Use this list view to define new web login pages, and to make changes to existing web login pages.                                                                                                    |
| rount 🔷 Name Page Title Page Skin                                                                                                    |
|                                                                                                    |
| Aruba Networks Login           tts         Login page for Aruba 200/800/2400/6000 Mobility         amigopod Login         (Default)           sions         Controllers.         Controllers.         Controllers.                                                                                                    |
| tionns onts onts Login page for Bluesocket 600/1200 Guest Login (Default)<br>Istes Login page for Bluesecket 600/1200 Guest Login (Default)<br>tion /2100/5200/7200 BlueSecure Controllers.                                                                                                    |
| rager 🔐 🔐 Edit: 💭 Duplicate 🚫 Delete 🛶 Test                                                                                                    |
| ioning<br><sup>26</sup><br>tsppt<br>captive portal.<br>Login page suitable for use with the ChilliSpot<br>amigopod Login (Default)<br>captive portal.                                                                                                    |
| Jacomer Info<br>voice<br>Login page for Cisco 4400 Series Wireless LAN<br>Controllers. (Default)                                                                                                    |
| anager  Trendnet Login Login page for Trendnet TEW-453APB Hotspot amigopod Login (Default) or Access Points.                                                                                                    |
| Restore 5 web logins 💭 Reload 20 rows per page 💌                                                                                                    |
| snager<br>etup<br>ogins a Create a new web login page                                                                                                    |
| Ager Wallow Services                                                                                                    |
| vices                                                                                                    |

- User Roles
   Web Logins
   SMS Services

A Test page will be presented and the URL can be copied from the address bar:

| 🗿 amigopod :: amigop         | od Login - Microsoft Internet Explorer                                                                  |                  |
|------------------------------|----------------------------------------------------------------------------------------------------|------------------|
| <u>File Edit View Favori</u> | tes Iools Help                                                                                          | 12               |
| 🔇 Back 🔹 🔘 🔹 🛽               | 🛿 🗟 🏠 🔎 Search 👷 Favorites 🜒 Media 🧭 🍰 - 🌺 🚍 🛄 🎇 🦓                                                      |                  |
| Address 🛃 https://172.16.    | 1.62/weblagin.php/4                                                                                     | So Links         |
| Google G-                    | 💌 Go 🗄 💋 🥵 🕶 🏠 Bookmarks 🛩 🧕 36 blocked 🛛 🍄 Check 💌 👫 Translate 💌 🔨 AutoLink 👻 🔚 AutoFill 🔒 Send to 🕶 🥖 | 🔘 Settings 🗸 👘 🔸 |
| amigopod                     | amigopod login                                                                                          |                  |
|                              | Please login to the network using your amigopod username and password.                                  |                  |
|                              | amigopod Login  Username: Password: Log In                                                              |                  |
|                              | * required field                                                                                        |                  |
|                              | Contact a staff member if you are experiencing difficulty logging in.                                   |                  |
|                              | (*) I don't have an account                                                                             |                  |
|                              | copyright © 2007 amigopod pty ltd.                                                                      |                  |
|                              |                                                                                                    |                  |
|                              |                                                                                                    |                  |
|                              |                                                                                                    |                  |
|                              |                                                                                                    |                  |
|                              |                                                                                                    |                  |

**Note**: Make note of the URL presented in the web browser after the *Test* button has been clicked. This URL will be required in the configuration of the captive portal settings on the Bluesocket, Step 4 of Bluesocket configuration. An example of the URL is shown below:

http://192.168.160.5/weblogin.php/2

https://192.168.160.5/weblogin.php/2

Please not that "Https" is recommended for security reason.

Guest Self-Registration is also an option. Following are steps in setting up the Amigopod for Guest Self-Registration.

Under the Guest Manager  $\rightarrow$  Customization  $\rightarrow$  Guest Self Registration screen, open the built-in Guest Self-Registration option and select the Duplicate.

| X                                                                                                    | guest self-regist                                                               | ration                   |                        |  |  |  |
|----------------------------------------------------------------------------------------------------|---------------------------------------------------------------------------------|--------------------------|------------------------|--|--|--|
| boqogimt                                                                                                    |                                                                                 |                          |                        |  |  |  |
| <ul> <li>Home</li> <li>→ Start Here</li> <li>→ Language</li> <li>→ Time Zone</li> </ul>                                                                                                    | Use this list view to manage the pages used for                                 | guest self-registration. |                        |  |  |  |
| Guest Manager                                                                                                    | Name                                                                            | Degictor Dago            | Skin                   |  |  |  |
| <ul> <li>➡ Start Here</li> <li>➡ Create Account</li> <li>➡ Create Multiple</li> </ul>                                                                                                    | Bluesocket Self-Registration<br>Default settings for visitor self-registration. | guest_register_1         | amigopod Skin          |  |  |  |
| <ul> <li>List Accounts</li> <li>Edit Accounts</li> </ul>                                                                                                    | 📴 Edit 🔞 Delete 🗋 Duplicate 🗶 Disable 🛶 Go To                                   |                          |                        |  |  |  |
| <ul> <li>Active Sessions</li> <li>Import Accounts</li> <li>Export Accounts</li> </ul>                                                                                                    | Guest Self-Registration<br>Default setting: for visitor self-registration.      | 👌 guest_register         | Aerohive Networks Skin |  |  |  |
| <ul> <li>Print Templates</li> <li>Customization</li> </ul>                                                                                                    | 2 items 🟠 Reload                                                                |                          | 10 rows per page 🛛 📝   |  |  |  |
| <ul> <li>Customize Fields</li> <li>Customize Forms &amp;<br/>Views</li> </ul>                                                                                                    | Greate new self-registration page                                               |                          |                        |  |  |  |
| Guest<br>Self-Registration                                                                                                    | 🔦 Back to customization                                                         | <b></b>                  | 7                      |  |  |  |
| <ul> <li>Hotspot Manager</li> <li>Start Here</li> </ul>                                                                                                    | 🕵 GuestManager services                                                         | Click to Edit            |                        |  |  |  |
| <ul> <li>Self Provisioning</li> <li>Self Service</li> <li>Manage Hotspot</li> <li>Manage Plans</li> <li>Manage Customer Info</li> <li>Manage Invoice</li> <li>Manage User Interface</li> </ul> | K Back to main                                                                  |                          | -                      |  |  |  |

Reporting Manager

#### Click the Edit under the newly created Guest Self-Registration to edit.

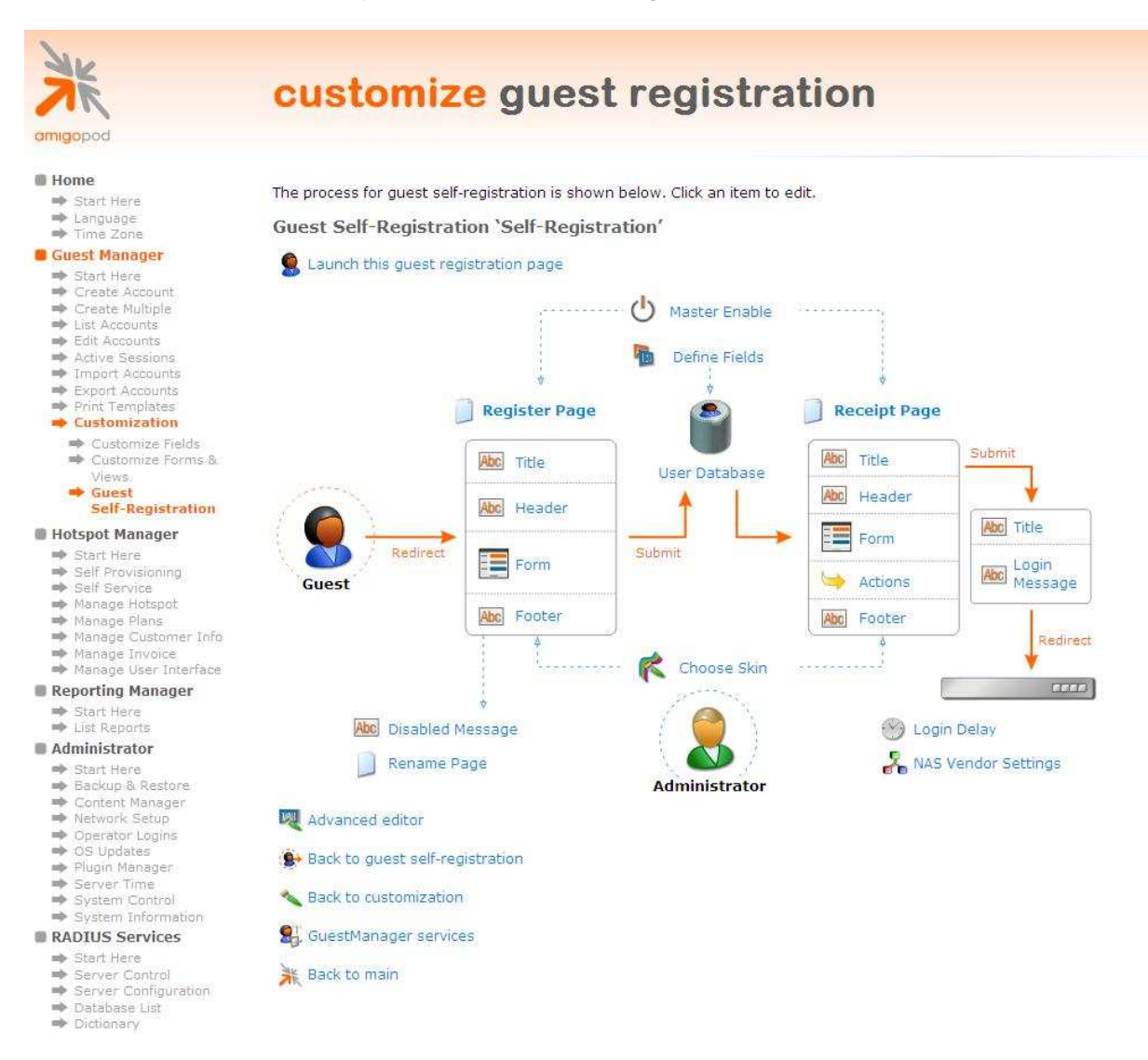

#### Click on the Master Enable and check the Enable guest self-registration option.

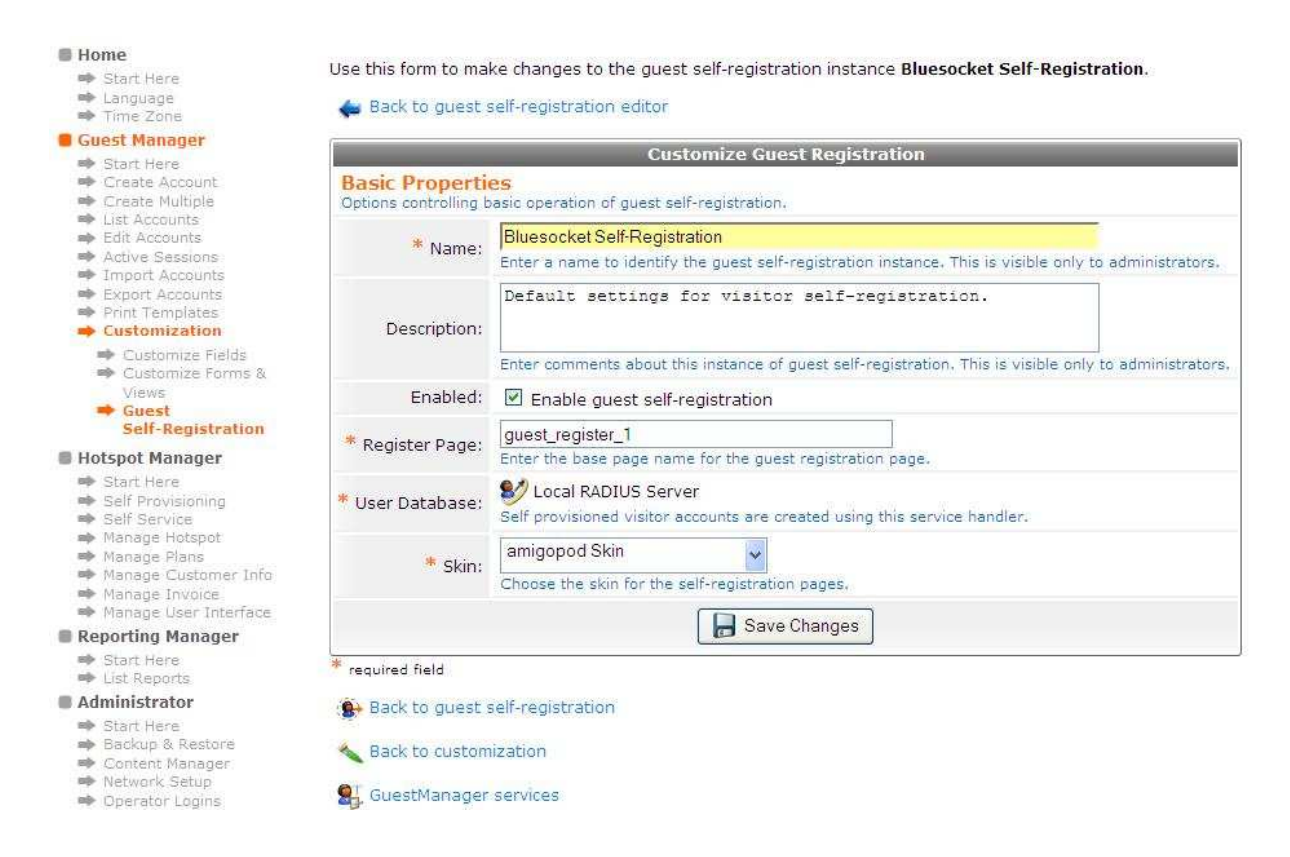

**Note:** When using the duplicate feature, the name of the newly create login will be "Copy of XXX". It is preferable (not required) to rename the field to meet your naming convention.

Click Save Changes to save configuration.

Click on the NAS Vendor Settings and check the Enable automatic guest login to a Network Access Server. Then, Select Bluesocket under Vendor Settings pull down menu and type in the IP address of the BlueSecure controller.

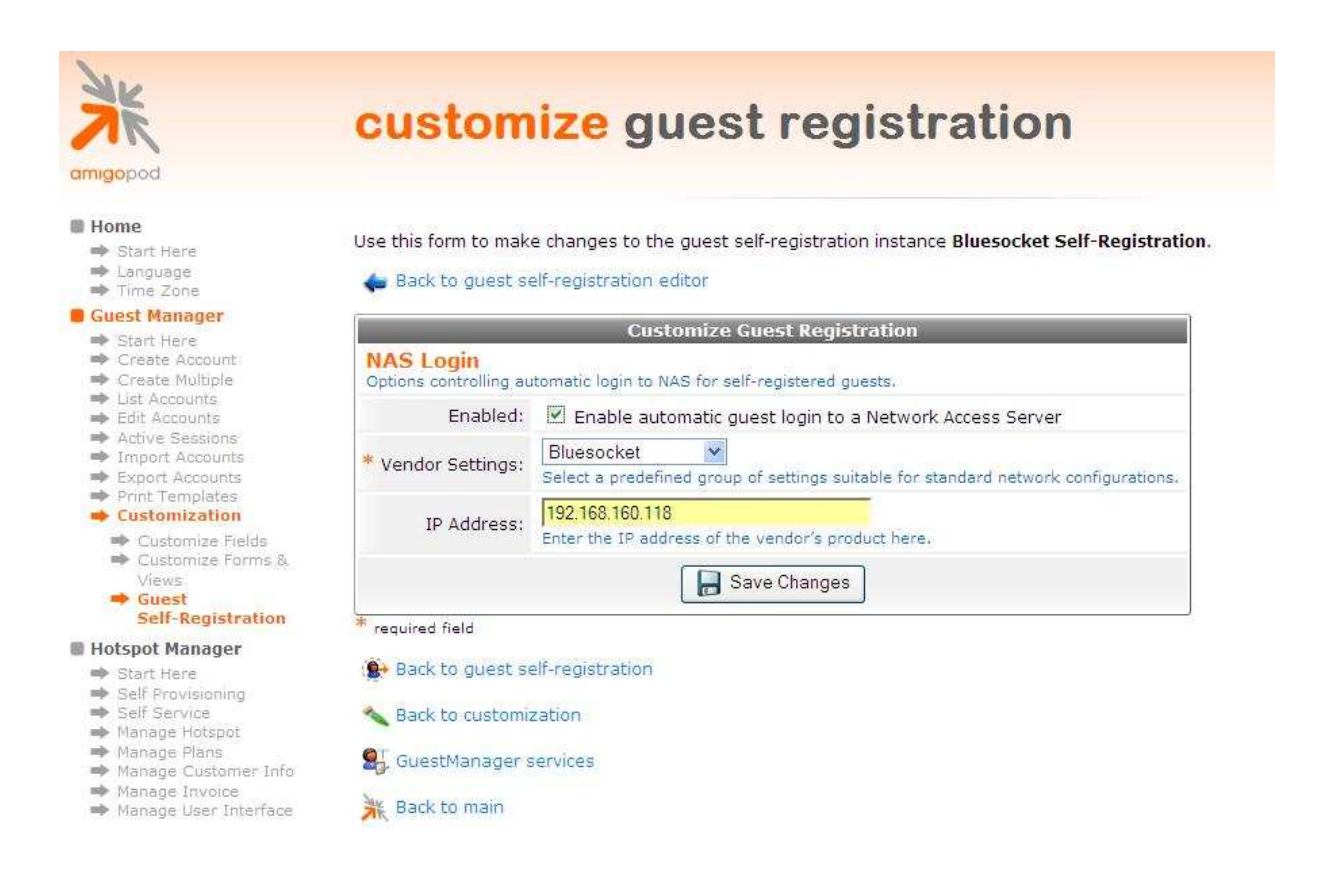

Click Save Changes to save configuration.

The URL that needs to be configured in the Bluesocket External Captive Portal section covered in Step 4 of Bluesocket configuration can be confirmed by clicking on the Launch this guest registration page from the main Customize Guest Self-Registration page.

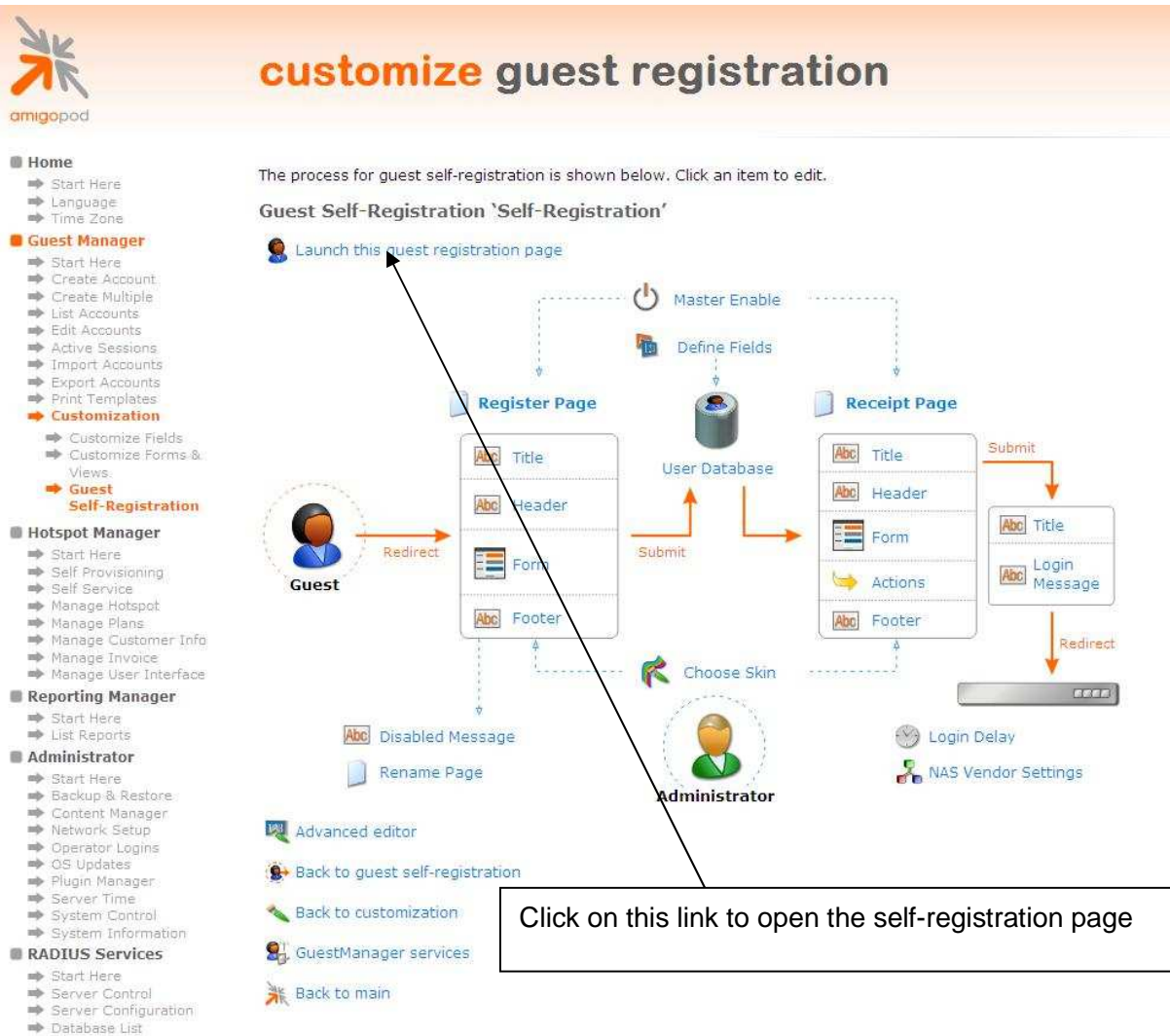

Database
 Dictionary

A Test page will be presented and the URL can be copied from the address bar:

| amigopod :: Guest Registration - Mozilla Firefox |                                                                                          |
|--------------------------------------------------|------------------------------------------------------------------------------------------|
| Eile Edit View Higtory Bookmarks Tools Help      |                                                                                          |
| 🔇 💽 - C 🗙 🏠 🗋 http://192.168.160.5/              | guest_register_1.php                                                                     |
| Roles Roles - Edit: Un-registered   192          | Customize Guest Registrati                                                               |
| guest guest Guest Self-                          | registration                                                                             |
|                                                  | Visitor Registration                                                                     |
| * Your Name:                                     | Please enter your full name.                                                             |
| * Email Address:                                 | Please enter your email address. This will become your username to log into the network. |
| * Confirm:                                       | I accept the terms of use                                                                |
|                                                  | Register                                                                                 |

\* required field

**Note**: Make note of the URL presented in the web browser after the *Test* button has been clicked. This URL will be required in the configuration of the captive portal settings on the Bluesocket, Step 4 of Bluesocket configuration. An example of the URL is shown below:

http://192.168.160.5/guest register 1.php

https://192.168.160.5/guest register 1.php

Please not that "Https" is recommended for security reason.

### Step 5 - Create a User account

Within the Amigopod RADIUS Server a test user account can be created using the Amigopod *Guest Manager*. From the *Guest Manager* menu, select the *Create New Guest Account* option. Enter the test user details as detailed on the form below and click the *Create Account* button to save the new test user account.

| 75                                                                                                    | guestm                 | anager accour                                                      | nts                                     |
|----------------------------------------------------------------------------------------------------|------------------------|--------------------------------------------------------------------|-----------------------------------------|
| ngopod                                                                                                    |                        |                                                                    |                                         |
| Home<br>Start Here                                                                                                    | The following table sh | ws the guest accounts that have been c                             | reated. Click an account to modify it.  |
| ➡ Language<br>➡ Time Zone                                                                                                    | 1 Quick Help           |                                                                    | Create                                  |
| Guest Manager<br>➡ Start Here<br>➡ Create Account                                                                                                    | New guest account b    | eing created by <b>admin</b> .                                     |                                         |
| Create Multiple List Accounts                                                                                                    |                        | New Visitor Account                                                |                                         |
| Edit Accounts     Active Sessions     Import Accounts                                                                                                  | * Sponsor's Name:      | admin<br>Name of the person sponsoring this guest ad               | icount.                                 |
| <ul> <li>Export Accounts</li> <li>Print Templates</li> <li>Customization</li> </ul>                                                                    | * Visitor's Name:      | skim<br>Name of the visitor.                                       |                                         |
| <ul> <li>Hotspot Manager</li> <li>Start Here</li> <li>Self Provisioning</li> <li>Self Service</li> <li>Manage Hotspot</li> <li>Manage Plans</li> </ul> | * Company Name:        | amigopod<br>Company name of the visitor.                           |                                         |
|                                                                                                    | * Email Address:       | skim@amigopod.com<br>The visitor's email address, This will become | their username to log into the network. |
| Manage Flans     Manage Customer Info     Manage Invoice     Manage Liser Interface                                                                    | * Account Expiry:      | 1 day v<br>Amount of time before this visitor account w            | ill expire.                             |
| Reporting Manager<br>Start Here                                                                                                    | * Account Role:        | Contractor 💌<br>Role to assign to this visitor account.            |                                         |
| List Reports     Administrator                                                                                                    | Visitor Password:      | 83394838                                                           |                                         |
| <ul> <li>Start Here</li> <li>Backup &amp; Restore</li> <li>Content Manager</li> </ul>                                                                  | * Terms of Use:        | I am the sponsor of this guest account<br>Generate Account         | nt and accept the terms of use          |

**Note**: Make note of the randomly generated *Visitor Password* as this will be required during the integration testing. If this password is proving difficult to remember during testing you can use the *List guest accounts* option on the screen to then edit the account and change the password to a more user friendly string.

## **Testing the Configuration**

Now that the configuration of both the Bluesocket and the Amigopod solution is complete, the following steps can be followed to verify the setup.

### Step 1 - Test the RADIUS Authentication Server on the BlueSecure

Using the Authentication Test feature, BlueSecure controller can test the validity of the RADIUS Server configuration and connectivity.

From the User Authentication  $\rightarrow$  Authentication Servers  $\rightarrow$  Authentication Test menu option, please test the newly created RADIUS authentication server.

Enter the User name and Password of a user account on the Amigopod's RADIUS DB to tests. Please select the proper external server (RADIUS Server created in Step 2) to test.

| bluesocket 🛜                                                                                                    |                                                                                                    |
|----------------------------------------------------------------------------------------------------|----------------------------------------------------------------------------------------------------|
| Status User Authentication User Roles Voice General Web Logins V<br>Authentication Servers Internal 802.1x Authentication Local Users MA<br>Servers   Authentication Test | Vireless Network Mobility MatriX Maintenance                                                                                             |
| Successful authentication<br>skim would be assigned the 'AMIGOPOD' role.                                                                                                  |                                                                                                    |
| External Authentication Test Submit                                                                                                    | Use this form to test external servers. Enter the user name, password and select the external server and then press the "Submit" button. |
| User name<br>skim<br>Password<br>•••••••<br>External server                                                                                                    | 'Reply-Message' => "Employee',<br>"User-Name' => 'skim'                                                                                  |
| AmigopodRadius118 V<br>User location<br>Your VLAN V<br>Submit                                                                                                    |                                                                                                    |
|                                                                                                    |                                                                                                    |

Click the Submit button to test the authentication server configuration.

### Step 2 - Connect to the Amigopod wired or wireless network

Using a test laptop, connect to the wired or wireless network. The screen capture below is an example that shows the interface used on a Windows XP SP2 based laptop. Although the process differs from laptop to laptop depending on the wired and wireless card drivers installed and different operating systems in use, the basic premise of connecting to the unsecured Guest network should be fundamentally the same. Refer to your laptop manufacturer's documentation on the procedure for connecting to wireless networks if you experience basic connectivity.

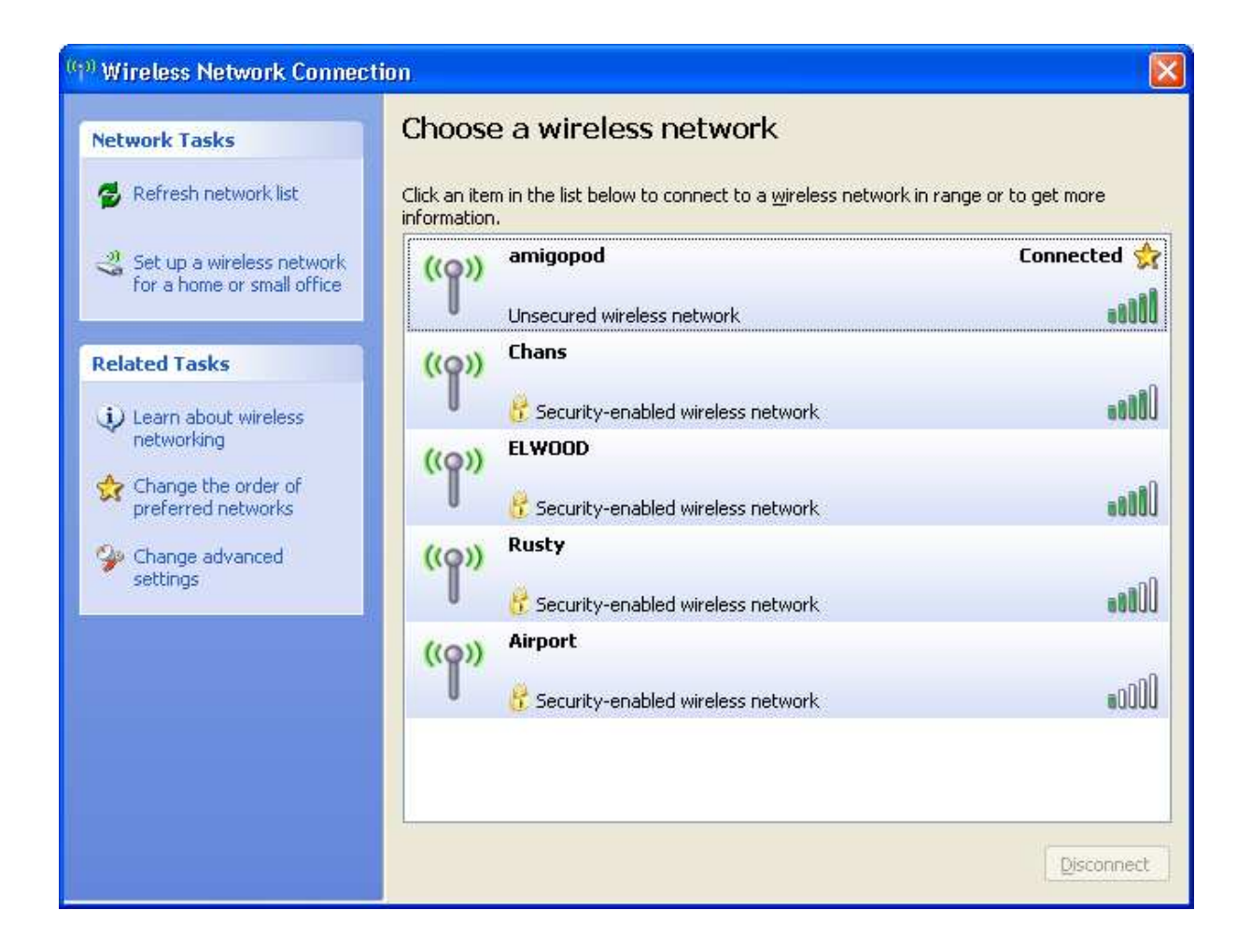

### Step 3 - Confirm DHCP IP Address received

Using the Windows Command Prompt or equivalent in the chosen operating system, confirm that a valid IP Address has been received from the DHCP server defined on the Bluesocket.

Issue the *ipconfig* command from the Windows Command Prompt to display the IP information received from the DHCP process. As seen from example below, the Wireless adaptor an IP Address of *192.168.10.253* has been received.

- 0 C:\WINDOWS\system32\cmd.exe × 192.168.217.1 255.255.255.0 -Ethernet adapter Local Area Connection: Media State . . . . . . . . . . . Media disconnected Ethernet adapter Wireless Network Connection: Connection-specific DNS Suffix 192.168.10.253 255.255.255.0 192.168.10.1 Default Gateway . . . . . . . . . Ethernet adapter Wireless Network Connection 6: Media State . . . . . . . . . . . Media disconnected Ethernet adapter Bluetooth Network: Media State . . . . . . . . . . . Media disconnected C:\>.

**Note:** On Mac OS X and Linux operating system variants use a Terminal window and enter the *ifconfig* command to display the same information.

Following is a screenshot of the Bluesecure controller's Active Connections list after the client connects and receives an IP address.

| oluesoc                     | ket 🛜                 |                 |                                |                |                    |                                  |             |
|-----------------------------|-----------------------|-----------------|--------------------------------|----------------|--------------------|----------------------------------|-------------|
| tatus <u>User /</u>         | Authentication        | User Roles V    | bice General Web               | Logins Wireles | s <u>Network M</u> | obility MatriX M                 | laintenance |
| Active Conne                | ctions Logs           | Summary Rep     | orts Diagnostics M             | 1onitor        |                    |                                  |             |
| All Connection              | ns   <u>IDS</u>       | APs   RF ID     | <u>S</u>   <u>Contained De</u> | vices          |                    |                                  |             |
|                             |                       |                 |                                |                |                    |                                  |             |
| nis page will <u>r</u>      | efresh in <u>56</u> : | seconds.        |                                |                |                    |                                  |             |
| Actions                     | Name                  | Address         | MAC Address                    | Role           | Authenticatio      | Current/<br><u>n</u> Average Kbp | os –        |
|                             | ×                     |                 | ~                              | All            | ~                  |                                  |             |
|                             |                       | 192.168.170.254 | 00:12:3f:fa:e2:5f              | Un-registered  | Į.                 | (                                | 0/0         |
| <u>Check All</u>   <u>C</u> | lear All              | verride Role    | Apply Lo                       | gout           |                    |                                  |             |
| 1 row downlo                | ad                    |                 |                                |                |                    |                                  |             |

font size • •

### Step 4 - Launch Web Browser and login

When the web browser on the test laptop is launched the Bluesocket will automatically capture the session and redirect the user to the Amigopod hosted login page as shown below:

| 🗿 amigopod :: amigo        | pod Login - Microsoft Internet Explorer                                                                   |                  |
|----------------------------|----------------------------------------------------------------------------------------------------|------------------|
| <u>File Edit View Favo</u> | nites Iools Help                                                                                          | <u></u>          |
| 🔇 Back 🔹 🔘 🕤               | 🖹 🛃 🏠 🔎 Search 🧙 Favorites 🜒 Media 🤣 🍰 🚽 🔜 🛄 🎉 🦓                                                          |                  |
| Address 🙋 https://172.1    | 6.1.62/weblogin.php/4                                                                                     | Go Links         |
| Google G-                  | 💌 Go 🕫 🚳 😴 👻 😫 Bookmarks 🕶 🔊 36 blocked 🛛 🏷 Check 👻 🖗 🖁 Translate 👻 🔨 AutoLink 👻 🐚 AutoFill 🍙 Send to 🕶 🖉 | 🔘 Settings 🗸 🔹 🖏 |
| NK NK                      | amigopod login                                                                                            |                  |
| amigopod                   |                                                                                                    |                  |
|                            | Please login to the network using your amigopod username and password.                                    |                  |
|                            |                                                                                                    | 8                |

Enter the test user details entered and recorded in Step 5 of the Amigopod configuration procedure and click the *Login* button.

At this point the test user should be successfully authenticated and allowed to transit through the controller and onto the Internet or Corporate network.

**Note:** If the web browser fails to redirect check that the DNS server configured in the DHCP Server defined in the Bluesocket is available and successfully resolving domain names. Without name resolution working the web browser will never attempt to connect to the website defined in web browser home page and therefore there is no session for the Bluesocket to redirect. Other situations that can cause issues with the captive portal include but are not limited to:

- Web browser home page set to intranet site not available in current DNS
- Proxy Server configuration in browser using non standard HTTP ports

Following is a screenshot of the Bluesecure controller's Active Connections list after the client has successfully completed the login process.

| bluesocket 🛜                                                                                                |  |
|----------------------------------------------------------------------------------------------------|--|
| Status User Authentication User Roles Voice General Web Logins Wireless Network Mobility Matrix Maintenance |  |
| Active Connections Logs Summary Reports Diagnostics Monitor                                                 |  |
| All Connections   IDS   APs   RF IDS   Contained Devices                                                    |  |
| This page will <u>refresh</u> in <u>56</u> seconds.                                                         |  |

| Actions             | Name      | Address         | MAC Address       | Role     | Authentication    | Current/<br>Average Kbps |
|---------------------|-----------|-----------------|-------------------|----------|-------------------|--------------------------|
|                     | ~         |                 | ~                 | All 💌    |                   |                          |
|                     | skim      | 192.168.170.254 | 00:12:3f:fa:e2:5f | AMIGOPOD | AmigopodRadius118 | 1.45/0.86                |
| <u>Check All   </u> | Clear All | verride Role    | Apply Lo          | gout     |                   |                          |
| 1 row <u>downl</u>  | oad       |                 |                   |          |                   |                          |

font size • •

### Step 5 - Confirm RADIUS debug messages on amigopod

Once the test laptop has successfully authenticated and now able to browse the Internet, an entry should appear in the RADIUS logs confirming the positive authentication of the test user – in this example, <u>test@acme.com</u>.

Select the *RADIUS Services*  $\rightarrow$  *Server Control* menu option and the following screen should be displayed showing the status of the RADIUS server and a tail of the log file, including an entry for the positive authentication transaction.

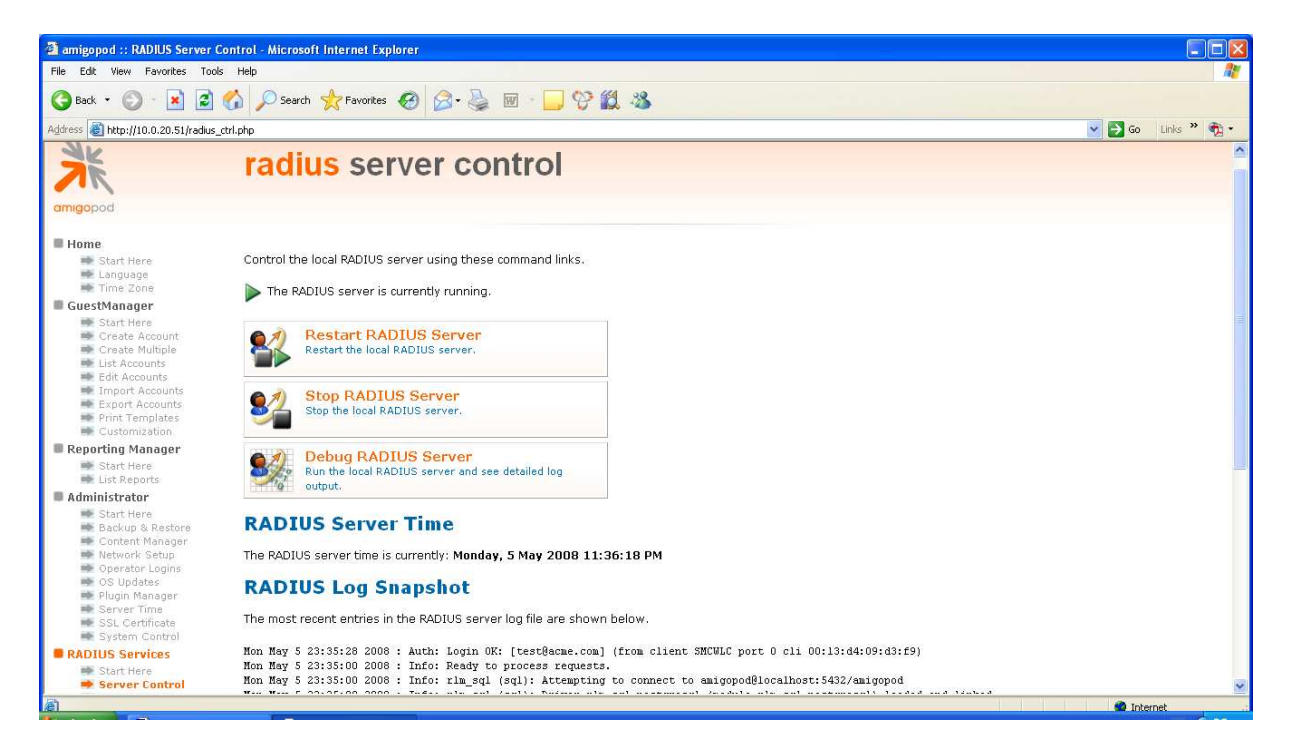